## 2024 Indian Health Service Partnership Conference

#### ERA Posting (Posting Electronically) -Current Issues and Best Practices

THEREA CRANK - IT SPECIALIST

PHOENIX AREA OFFICE-FINANCE-AR

AUGUST 13,2024

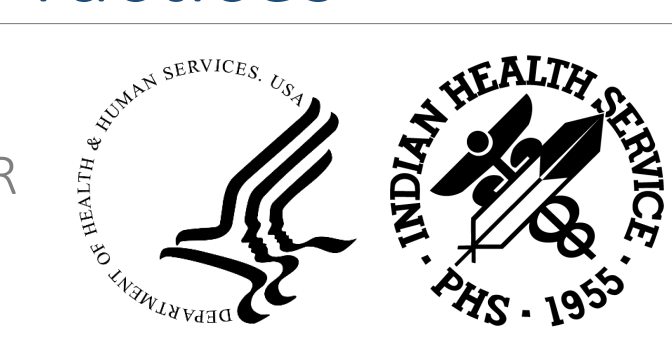

#### Introduction and Disclaimer

 This session will go over the basics of the HIPAA 835 ERA posting and how to process and post in RPMS. The session will cover the process as well as discuss current issues that may prevent the efficient use of the ERA posting functions.

• The claim data displayed was edited so there is no actual patient data.

 The information in this presentation is meant for guidance. Please follow your policies and procedures and seek assistance when needed.

#### Phoenix Area Healthcare Facilities & Youth Wellness Centers

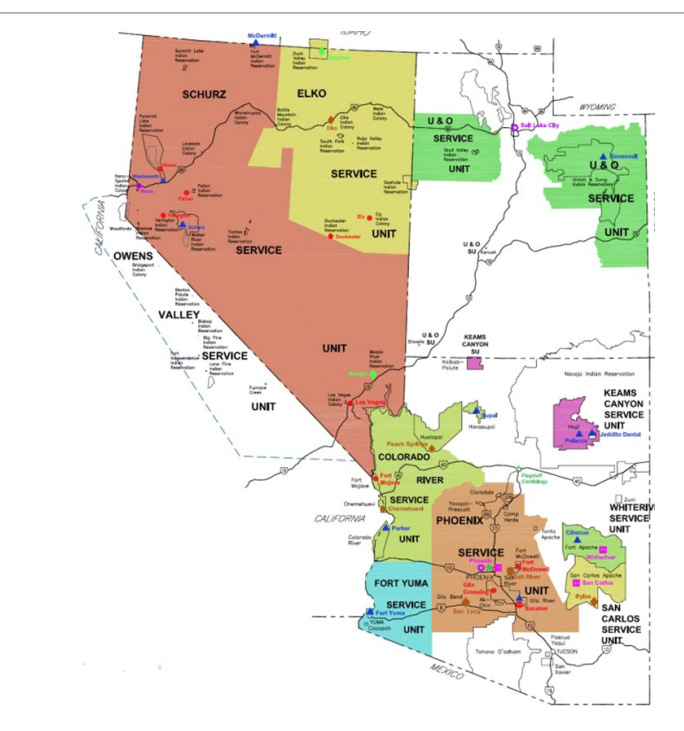

Colorado River Service Unit • (Parker, Peach, Moapa) Elko Service Unit Fort Yuma Service Unit Hopi Health Care Center Phoenix Indian Medical Center Uintah-Ouray Service Unit Whiteriver Service Unit Desert Visions YWC Nevada Skies YWC

#### Phoenix Area Office - Centralized

- Daily Batching
  - EDI & Lockbox
  - PNC Bank reports & 835 downloads
- RPMS Posting
  - Payments and Non-payments
  - Manual posting/Electronic posting
  - Except Phoenix Indian Medical Center
- TPB-AR Exports
  - RPMS>HUB>UFMS>Allowance Reconciliation
  - Except Phoenix Indian Medical Center

#### Phoenix Area Office - Centralized

- One or Two AR Staff Member assigned a Service Unit
- Phoenix Area AR Staff
  - 2—A/R Supervisors
  - ■1—A/R IT Specialist
  - ■8—A/R Technicians

#### IHS AR Dashboard FY23 Year End

- At the end of FY23 Phoenix Area Collected \$338,504,812.01
- Phoenix Area collected the second highest revenue after Navajo Area
- •With the amount of Revenue coming in we have to find new ways to process payments with limited staff.
- •Every year we set new revenue goals to meet

|    |                                        |                  | IHS AR Dashbo    | ard As Of Se     | otember 30, 2    | 023                |
|----|----------------------------------------|------------------|------------------|------------------|------------------|--------------------|
|    | <u></u>                                | 40               | 46               | 50               | 64               |                    |
| #  | Data Elements                          | Phoenix          | Great Plains     | Oklahoma City    | Navajo           | TOTAL              |
|    | Collected Amounts                      |                  |                  |                  |                  |                    |
| 11 | Collected Amount - Other (YTD)         | \$823,626.99     | \$343,440.81     | \$300,519.01     | \$1,561,196.85   | \$3,628,795.89     |
| 12 | Collected Amount - Medicare (YTD)      | \$52,145,838.10  | \$29,754,826.11  | \$37,363,080.82  | \$103,222,115.44 | \$271,498,768.76   |
| 13 | Collected Amount - Medicaid (YTD)      | \$208,387,558.97 | \$125,782,935.54 | \$114,983,937.54 | \$425,542,801.30 | \$1,199,127,329.83 |
| 14 | Collected Amount - PI (YTD)            | \$75,956,654.75  | \$28,077,026.55  | \$37,708,809.07  | \$36,502,985.54  | \$227,649,680.89   |
| 15 | Collected Amount - VA (YTD)            | \$1,191,133.20   | \$1,695,169.54   | \$1,444,411.01   | \$1,396,690.26   | \$7,121,041.05     |
|    | TOTAL YTD Collected Amounts            | \$338,504,812.01 | \$185,653,398.55 | \$191,800,757.45 | \$568,225,789.39 | \$1,709,025,616.42 |
| 16 | FY00 Collected Amount - Other (PTD)    | \$39,052.87      | \$236,653.61     | \$0.00           | \$15,311.50      | \$326,972.98       |
| 17 | FY00 Collected Amount - Medicare (PTD) | \$1,584.88       | \$438.00         | \$321.22         | \$7,446.89       | \$45,068.53        |
| 18 | FY00 Collected Amount - Medicaid (PTD) | \$197,360.54     | \$479.00         | \$0.00           | \$10,663.17      | \$231,741.69       |
| 19 | FY00 Collected Amount - PI (PTD)       | \$128,298.72     | \$5,159.47       | \$9,690.56       | \$35,998.10      | \$193,891.12       |
| 20 | FY00 Collected Amount - VA (PTD)       | \$633.25         | \$0.00           | \$604.73         | \$216.78         | \$10,837.36        |
|    | FY 00 Collected Amount TOTAL (PTD)     | \$366,930.24     | \$242,728.08     | \$10,616.51      | \$69,636.44      | \$808,511.68       |
| 21 | FY23 Collected Amount - Other (PTD)    | \$103,662.48     | \$42,779.99      | \$27,342.00      | \$475,359.62     | \$814,762.41       |
| 22 | FY23 Collected Amount - Medicare (PTD) | \$6,649,117.96   | \$1,813,279.63   | \$2,410,675.87   | \$9,363,670.58   | \$24,053,230.88    |
| 23 | FY23 Collected Amount - Medicaid (PTD) | \$17,901,101.76  | \$8,720,593,17   | \$7,520,782.01   | \$28,831,353.72  | \$87,038,142.60    |
| 24 | FY23 Collected Amount - PI (PTD)       | \$9,139,890.23   | \$1,880,166.58   | \$2,839,208.07   | \$3,014,725.37   | \$21,358,696.56    |
| 25 | FY23 Collected Amount - VA (PTD)       | \$85,482.42      | \$105,253.21     | \$89,112.63      | \$100,465.63     | \$547,752.23       |
|    | FY 23 Collected Amount TOTAL (PTD)     | \$33,879,254.85  | \$12,562,072.58  | \$12,887,120.58  | \$41,785,574.92  | \$133,812,584.68   |
|    | TOTAL FY23 & FY00 PTD Collected Amount | \$34,246,185.09  | \$12,804,800.66  | \$12,897,737.09  | \$41,855,211.36  | \$134,621,096.36   |

#### Treasury Deposit/Batch Statistical Report (AR>RPT>BRM>TBSL) Monarch Software

#### FY24 OPEN BALANCE LOG

| Α      | В    | С           | D         | E     | F               | G                           | H      | J            | К            | L           | M           | Р         | 2                | 2             | 0           | Ŧ      |                      |
|--------|------|-------------|-----------|-------|-----------------|-----------------------------|--------|--------------|--------------|-------------|-------------|-----------|------------------|---------------|-------------|--------|----------------------|
| FY 👻   | QI 🗸 | Batch_Dat 🖵 | TDN_IPA - | Lo( 🗸 | Collection Po - | Collection Batch 🗸          | Itei 🗵 | Item Total 👻 | Collection - | Unallocat 👻 | Unallocat 👻 | Balance 👻 | Payor 👻          | Check#        | Payor Typ 👻 | Trai 👻 | File 🔽               |
| FY2024 | Q3   | 6/28/2024   | 760950    | WR    | FY24 MCAID      | WR: FY24 MCAID-06/28/2024-1 | 1      | 41.92        | 41.92        | 0.00        | 0.00        | 0.00      | GARE 15T HEALTH  | 23077         | LOCKDOX     |        | NOTILE               |
| FY2024 | Q3   | 6/28/2024   | 760950    | WR    | FY24 MCAID      | WR: FY24 MCAID-06/28/2024-1 | 2      | 127.40       | 127.40       | 0.00        | 0.00        | 0.00      | CARE 1ST HEALTH  | 25078         | LOCKBOX     |        | NO FILE              |
| FY2024 | Q3   | 6/28/2024   | 760950    | WR    | FY24 OTHER      | WR: FY24 OTHER-06/28/2024-1 | 1      | 671.00       | 671.00       | 0.00        | 0.00        | 0.00      | AMERIND RISK     | 70009639      | LOCKBOX     |        | NO FILE              |
| FY2024 | Q3   | 6/28/2024   | 760950    | WR    | FY24 PVT        | WR: FY24 PVT-06/28/2024-1   | 1      | 865.71       | 865.71       | 0.00        | 0.00        | 0.00      | SS AND C         | 007071892     | LOCKBOX     | 1      | wr.argusp.20240620   |
| FY2024 | Q3   | 6/28/2024   | 760950    | WR    | FY24 PVT        | WR: FY24 PVT-06/28/2024-1   | 2      | 1,909.49     | 1,909.49     | 0.00        | 0.00        | 0.00      | SS AND C         | 007071893     | LOCKBOX     | 24     | wr.argus.20240620    |
| FY2024 | Q3   | 6/28/2024   | 760950    | WR    | FY24 PVT        | WR: FY24 PVT-06/28/2024-2   | 1      | 83.58        | 83.58        | 0.00        | 0.00        | 0.00      | AMERIBEN         | 1000065848    | LOCKBOX     |        | NO FILE              |
| FY2024 | Q3   | 6/28/2024   | 760950    | WR    | FY24 PVT        | WR: FY24 PVT-06/28/2024-2   | 2      | 179.61       | 179.61       | 0.00        | 0.00        | 0.00      | ANTHEM BLUECROSS | 2340608       | LOCKBOX     |        | NO FILE              |
| FY2024 | Q3   | 6/28/2024   | 760950    | WR    | FY24 PVT        | WR: FY24 PVT-06/28/2024-2   | 3      | 569.80       | 569.80       | 0.00        | 0.00        | 0.00      | BCBS OF ARIZONA  | 14478070      | LOCKBOX     |        | NO FILE              |
| FY2024 | Q3   | 6/28/2024   | 760950    | WR    | FY24 PVT        | WR: FY24 PVT-06/28/2024-2   | 4      | 622.00       | 622.00       | 0.00        | 0.00        | 0.00      | CIGNA            | 181338450     | LOCKBOX     |        | NO FILE              |
| FY2024 | Q3   | 6/28/2024   | 760950    | WR    | FY24 PVT        | WR: FY24 PVT-06/28/2024-2   | 5      | 533.60       | 533.60       | 0.00        | 0.00        | 0.00      | HUMANA           | 2866369       | LOCKBOX     |        | NO FILE              |
| FY2024 | Q3   | 6/28/2024   | 760950    | WR    | FY24 PVT        | WR: FY24 PVT-06/28/2024-2   | 6      | 95.89        | 95.89        | 0.00        | 0.00        | 0.00      | HUMANA           | 2866370       | LOCKBOX     |        | NO FILE              |
| FY2024 | Q3   | 6/28/2024   | 760950    | WR    | FY24 PVT        | WR: FY24 PVT-06/28/2024-2   | 7      | 153.00       | 153.00       | 0.00        | 0.00        | 0.00      | PRESBYTERIAN     | 1321246878    | LOCKBOX     |        | NO FILE              |
| FY2024 | Q3   | 6/28/2024   | 766849    | WR    | FY24 MCAID      | WR: FY24 MCAID-06/28/2024-2 | 1      | 35,478.76    | 35,478.76    | 0.00        | 0.00        | 0.00      | AHCCCS           | 2024062636535 | EDI         | 63     | wr.azmed.20240628    |
| FY2024 | Q3   | 6/28/2024   | 766849    | WR    | FY24 MCAID      | WR: FY24 MCAID-06/28/2024-2 | 2      | 825,718.35   | 825,718.35   | 0.00        | 0.00        | 0.00      | AHCCCS           | 2024062636534 | EDI         | 1175   | wr.azmed.20240628    |
| FY2024 | Q3   | 6/28/2024   | 766849    | WR    | FY24 MCAID      | WR: FY24 MCAID-06/28/2024-2 | 3      | 53,216.19    | 53,216.19    | 0.00        | 0.00        | 0.00      | AHCCCS           | 2024062636534 | EDI         | 139    | wr.azmed.20240628    |
| FY2024 | Q3   | 6/28/2024   | 766849    | WR    | FY24 MCR B      | WR: FY24 MCR B-06/28/2024-1 | 1      | 54.19        | 54.19        | 0.00        | 0.00        | 0.00      | NOVITAS SOLUTION | 816258532     | EDI         | 1      | wr.medicare.20240627 |
| FY2024 | Q3   | 6/28/2024   | 766849    | WR    | FY24 PVT        | WR: FY24 PVT-06/28/2024-3   | 1      | 16.44        | 16.44        | 0.00        | 0.00        | 0.00      | MEDICARE-DUAL    | 04150135      | EDI         | 4      | wr.medco.20240627    |
| FY2024 | Q3   | 6/28/2024   | 766849    | WR    | FY24 PVT        | WR: FY24 PVT-06/28/2024-3   | 2      | 13,708.51    | 13,708.51    | 0.00        | 0.00        | 0.00      | OPTUMRX          | 1210002434805 | EDI         | 80     | wr.catam.20240604    |
| FY2024 | Q3   | 6/28/2024   | 766849    | WR    | FY24 PVT        | WR: FY24 PVT-06/28/2024-3   | 3      | 140,551.48   | 140,551.48   | 0.00        | 0.00        | 0.00      | OPTUMRX          | 1210002434805 | EDI         | 739    | wr.catam.20240604    |
| FY2024 | Q3   | 6/28/2024   | 766849    | WR    | FY24 PVT        | WR: FY24 PVT-06/28/2024-3   | 4      | 2,326.72     | 2,326.72     | 0.00        | 0.00        | 0.00      | OPTUMRX          | 1210002435024 | EDI         | 76     | wr.catam.20240620    |
| FY2024 | Q3   | 6/28/2024   | 766849    | WR    | FY24 PVT        | WR: FY24 PVT-06/28/2024-3   | 5      | 15.94        | 15.94        | 0.00        | 0.00        | 0.00      | TRICARE          | 03142547      | EDI         | 3      | wr.medco.20240627    |
| FY2024 | Q3   | 6/28/2024   | 766849    | WR    | FY24 PVT        | WR: FY24 PVT-06/28/2024-4   | 1      | 651.37       | 651.37       | 0.00        | 0.00        | 0.00      | AETNA AS01       | 8241770002144 | EDI         | 12     | wr.aet.20240626      |
| FY2024 | Q3   | 6/28/2024   | 766849    | WR    | FY24 PVT        | WR: FY24 PVT-06/28/2024-4   | 2      | 297.50       | 297.50       | 0.00        | 0.00        | 0.00      | UNITEDHEALTHCARE | TZ85507648    | EDI         | 1      | wr.uhc.20240626.1    |

#### DAILY OKAY TO POST (EDI & LOCKBOX)

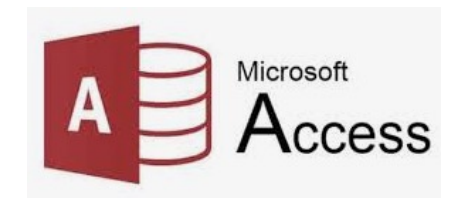

| Phoenix   | Transactions     | For : All Sites      | As of Date(s) Betw | ween: 6/28/2024 A | nd 6/28/2024      |                 |                         |        |                        |
|-----------|------------------|----------------------|--------------------|-------------------|-------------------|-----------------|-------------------------|--------|------------------------|
| AsOfDat-  | AcctNt- TD       | - Location           | <b>→</b> Payor     | Trace/Chk#        | ▼ PayorType ▼     | Deposit 🗊       | Amount 🕞 Batch Name     | Iten - | 835 📼                  |
| 6/28/2024 | 1001147447 76684 | 0 Fort Duchesne      | EXPRESS SCRIPTS    | 007605081         | POS               | \$1,863.81      | FY24 PVT-06/28/2024-1   | 1      | ftduch.medcop.20240624 |
| 6/28/2024 | 1001147447 76684 | 0 Fort Duchesne      | OPTUMRX INC        | 121000243504055   | POS               | \$7,096.60      | FY24 PVT-06/28/2024-1   | 2      | ftduch.catam.20240620  |
| 6/28/2024 | 1001147447 76684 | 0 Fort Duchesne      | TRICARE-ONLY       | 03144288          | POS               | \$198.67        | FY24 PVT-06/28/2024-1   | 3      | ftduch.medcop.20240627 |
|           |                  |                      |                    |                   | Total             | for Payor Type: | \$9,159.08              |        |                        |
| 6/28/2024 | 1001147447 76683 | 8 Fort Yuma          | MEDICARE-DUAL      | 04150137          | POS               | \$62.36         | FY24 PVT-06/28/2024-3   | 1      | yuma.medco.20240627    |
| 6/28/2024 | 1001147447 76683 | 8 Fort Yuma          | OPTUMRX            | 121000243480569   | POS               | \$25,805.10     | FY24 PVT-06/28/2024-3   | 2      | yuma.catam.20240604    |
| 6/28/2024 | 1001147447 76683 | 8 Fort Yuma          | OPTUMRX INC        | 121000243502421   | POS               | \$402.93        | FY24 PVT-06/28/2024-3   | 3      | yuma.catam.20240620    |
| 6/28/2024 | 1001147447 76683 | 8 Fort Yuma          | TRICARE-ONLY       | 03142548          | POS               | \$47.62         | FY24 PVT-06/28/2024-3   | 4      | yuma.medco.20240627    |
|           |                  |                      |                    |                   | Total             | for Payor Type: | \$26,318.01             |        |                        |
| 6/28/2024 | 1001147447 76683 | 8 Fort Yuma          | AETNA AS01         | 882417601042650   | Private Insurance | \$33.30         | FY24 PVT-06/28/2024-4   | 1      | NO 835                 |
| 6/28/2024 | 1001147447 76683 | 8 Fort Yuma          | UNITEDHEALTHCARE   | R2139677          | Private Insurance | \$165.75        | FY24 PVT-06/28/2024-4   | 2      | yuma.uhc.20240626a     |
|           |                  |                      |                    |                   | Total             | for Payor Type: | \$199.05                |        |                        |
| 6/28/2024 | 1001147447 76684 | 2 Hopi Health Center | AHCCCS PROGRAMMA   | 202406263653419   | Medicaid          | \$159,959.66    | FY24 MCAID-06/28/2024-1 | 1      | AHCCCS                 |
| 6/28/2024 | 1001147447 76684 | 2 Hopi Health Center | AHCCCS PROGRAMMA   | 202406263653554   | Medicaid          | \$10,056.00     | FY24 MCAID-06/28/2024-1 | 2      | AHCCCS                 |
|           |                  |                      |                    |                   | Total             | for Payor Type: | \$170,025.66            |        |                        |
| 6/28/2024 | 1001147447 76684 | 2 Hopi Health Center | OPTUMRX            | 121000243480558   | POS               | \$50,083.61     | FY24 PVT-06/28/2024-3   | 1      | hopi.catam.20240604    |
| 6/28/2024 | 1001147447 76684 | 2 Hopi Health Center | OPTUMRX INC        | 121000243502411   | POS               | \$7,922.30      | FY24 PVT-06/28/2024-3   | 2      | NO 835                 |
| 6/28/2024 | 1001147447 76684 | 2 Hopi Health Center | VAH - SXCA2        | 021000020162319   | POS               | \$736.35        | FY24 PVT-06/28/2024-3   | 3      | hopi.catam.20240617    |
|           |                  |                      |                    |                   | Total             | for Payor Type: | \$58,742.26             |        | 18338                  |
| 6/28/2024 | 1001147447 76684 | 2 Hopi Health Center | AETNA AS01         | 824177000323665   | Private Insurance | \$34.90         | FY24 PVT-06/28/2024-4   | 1      | hopi.aet.20240626.1    |
| 6/28/2024 | 1001147447 76684 | 2 Hopi Health Center | UNITEDHEALTHCARE   | TZ85504012        | Private Insurance | \$253.88        | FY24 PVT-06/28/2024-4   | 2      | hopi.uhc.20240626.1    |

#### Posting Productivity Report (AR>RPT > FRM > PPR)

Report is used to provide user posting activity. Users are free to run this report for their own posting activity but are restricted from selecting the A/R Technician parameter and running the report for other users unless the following security key has been assigned: BARZ EMP PROD RPT.

This report was ran Whiteriver Service Unit the second largest Service Unit in the Phoenix Area.

Transactions = Per Adjustment

- All posting staff
- Date Rage January 01, 2024 June 30, 2024
- VALIDATOR (delimited HFS file)

Shows the count difference in ERA and Manual posting transaction.

ERA posting doubles the amount of manual posting and the revenue is five times more

|                     |        | ERA                          |                                | Manual Posting               |                                |                                       | Total Count              |
|---------------------|--------|------------------------------|--------------------------------|------------------------------|--------------------------------|---------------------------------------|--------------------------|
| A/R Technician      | Months | Sum of Transaction<br>Amount | Count of<br>Transaction<br>IEN | Sum of Transaction<br>Amount | Count of<br>Transaction<br>IEN | Total Sum of<br>Transaction<br>Amount | or<br>Transaction<br>IEN |
| ONE, POSTER         | Jan    | \$6,545,153.74               | 49,684                         | \$1,169,839.02               | 9,255                          | \$7,714,992.76                        | 58,939                   |
|                     | Feb    | \$6,922,830.49               | 47,668                         | \$914,651.35                 | 7,379                          | \$7,837,481.84                        | 55,047                   |
|                     | Mar    | \$6,392,001.02               | 27,521                         | \$1,651,984.34               | 10,443                         | \$8,043,985.36                        | 37,964                   |
|                     | Apr    | \$8,028,357.75               | 23,603                         | \$874,905.57                 | 14,657                         | \$8,903,263.32                        | 38,260                   |
|                     | May    | \$5,858,787.45               | 27,123                         | \$1,326,175.04               | 9,804                          | \$7,184,962.49                        | 36,927                   |
|                     | Jun    | \$6,101,694.56               | 41,621                         | \$1,367,075.72               | 14,449                         | \$7,468,770.28                        | 56,070                   |
| ONE, POSTER Total   |        | \$39,848,825.01              | 217,220                        | \$7,304,631.04               | 65,987                         | \$47,153,456.05                       | 283,207                  |
| THREE, POSTER       | Jan    |                              |                                | \$168,758.31                 | 322                            | \$168,758.31                          | 322                      |
|                     | Mar    |                              |                                | \$89,885.11                  | 350                            | \$89,885.11                           | 350                      |
|                     | Apr    |                              |                                | \$133,241.22                 | 559                            | \$133,241.22                          | 559                      |
|                     | May    | \$8,299.00                   | 125                            | \$97,815.66                  | 878                            | \$106,114.66                          | 1,003                    |
|                     | Jun    |                              |                                | \$115,857.84                 | 4,015                          | \$115,857.84                          | 4,015                    |
| THREE, POSTER Total |        | \$8,299.00                   | 125                            | \$605,558.14                 | 6,124                          | \$613,857.14                          | 6,249                    |
| TWO, POSTER         | Jan    | \$45,376.79                  | 4,612                          | \$121,963.13                 | 1,532                          | \$167,339.92                          | 6,144                    |
|                     | Feb    | \$108,310.66                 | 6,941                          | \$213,111.83                 | 1,337                          | \$321,422.49                          | 8,278                    |
|                     | Mar    | \$49,287.32                  | 4,899                          | \$188,010.07                 | 1,973                          | \$237,297.39                          | 6,872                    |
|                     | Apr    | \$98,578.00                  | 146                            | \$345,437.58                 | 1,957                          | \$444,015.58                          | 2,103                    |
|                     | May    | \$139,898.43                 | 6,872                          | \$177,882.20                 | 1,730                          | \$317,780.63                          | 8,602                    |
|                     | Jun    | \$228,649.44                 | 5,174                          | \$125,085.15                 | 1,923                          | \$353,734.59                          | 7,097                    |
| TWO, POSTER Total   |        | \$670,100.64                 | 28,644                         | \$1,171,489.96               | 10,452                         | \$1,841,590.60                        | 39,096                   |
| Grand Total         |        | \$40,527,224.65              | 245,989                        | \$9,081,679.14               | 82,563                         | \$49,608,903.79                       | 328,552                  |

#### FY24 OPEN BALANCE REPORT

Top 20 Payers by Deposits from both EDI and Lockbox

12 of the 20 are set up for 835 files

Transactions = Per Claim

- TBSL Report ran for Whiteriver Service Unit and combined with Phoenix Area Daily Deposit Reconciliation Report and the FY24\_PAO\_835 LOG
- Date range Jan 2024 to Jun 2024
- Having payors set up for EFT and ERA helps us process payment faster

| BATCHED JAN 2024 – JUN 2024 | EDI             | 835 file     | # of   | LOCKBOX       | 835 file     | # of   | Total Sum Deposit | Total Sum of | Total # of |
|-----------------------------|-----------------|--------------|--------|---------------|--------------|--------|-------------------|--------------|------------|
| Payor                       | Deposit Total   | Sum of Trans | Checks | Deposit Total | Sum of Trans | Checks | Total             | Trans        | checks     |
| GEHA                        |                 |              |        | \$168,394.17  | 1,279        | 4751   | \$168,394.17      | 1,279        | 4751       |
| BCBS OF ARIZONA             | \$625,244.24    | 1,499        | 727    | \$6,474.23    |              | 41     | \$631,718.47      | 1,499        | 768        |
| HUMANA                      |                 |              |        | \$285,951.29  |              | 709    | \$285,951.29      |              | 709        |
| OPTUMRX                     | \$15,909,664.13 | 130,142      | 398    |               |              |        | \$15,909,664.13   | 130,142      | 398        |
| WPS-TMEP CONTRAC            | \$7,652.44      | 80           | 301    |               |              |        | \$7,652.44        | 80           | 301        |
| TRICARE                     | \$391.88        | 32           | 26     | \$10,659.44   | 98           | 269    | \$11,051.32       | 130          | 295        |
| NOVITAS SOLUTION            | \$3,572,895.82  | 8,822        | 247    | •             |              |        | \$3,572,895.82    | 8,822        | 247        |
| UNITEDHEALTHCARE            | \$14,894.53     | 148          | 240    |               |              |        | \$14,894.53       | 148          | 240        |
| HEALTH CHOICE-MCR           |                 |              |        | \$1,089.76    |              | 191    | \$1,089.76        |              | 191        |
| AHCCCS PROGRAMMA            | \$27,967,814.20 | 47,027       | 165    |               |              |        | \$27,967,814.20   | 47,027       | 165        |
| AETNA ASO1                  | \$113,736.71    | 413          | 126    |               |              |        | \$113,736.71      | 413          | 126        |
| BLUECROSS BLUESHIELD AZ     |                 |              |        | \$9,326.89    |              | 124    | \$9,326.89        |              | 124        |
| HNB - ECHO                  | \$114,059.75    | 1,055        | 122    |               |              |        | \$114,059.75      | 1,055        | 122        |
| SRPAI AND PD IMPREST FUN    |                 |              |        | \$1,719.99    |              | 93     | \$1,719.99        |              | 93         |
| SS AND C                    |                 |              |        | \$160,497.43  | 2,015        | 85     | \$160,497.43      | 2,015        | 85         |
| UNITED FOOD AND COMMERCI    |                 |              |        | \$4,538.73    |              | 81     | \$4,538.73        |              | 81         |
| MEDIMPACT HEALTHCARE SYS    |                 |              |        | \$2,824.77    |              | 78     | \$2,824.77        |              | 78         |
| UFCW AND EMPLOYERS AZ HE    |                 |              |        | \$2,318.94    |              | 78     | \$2,318.94        |              | 78         |
| UHC COMMUNITY PL            | \$4,688.22      | 65           | 78     |               |              |        | \$4,688.22        | 65           | 78         |
| BCBS ARIZONA                |                 |              |        | \$12,466.58   |              | 71     | \$12,466.58       |              | 71         |
| Grand Total                 | \$50,337,143.03 | 212,879      | 2652   | \$786,717.97  | 3,448        | 7347   | \$51,123,861.00   | 216,327      | 9999       |

#### Obtaining an ERA file

- Phoenix Area uses PNC Bank On boarder
  - Steve Tresky, Assistant Vice President, Healthcare Project Manager
  - You can request a Lockbox analysis
- Must be a secure method due to PHI in an ERA file
  - Optum Health
  - PaySpan
  - Instamed
- Files are downloaded from PNC Bank Daily
  - Always a good practice to log your files

#### What is an ERA file?

- Electronic Remittance Advice
- Health Care Claim Payment/Advice
- Remittance advice is received from payer in the form of an electronic file
- Replaces the traditional paper EOB/remittance advice
- RPMS automatically posts the payments and adjustments contained in the ERA file after the user goes through a brief series of menu options in the ERA Posting menu

#### PNC BANK

- PNC administrator has to grant you access to FILE GATEWAY
- We receive downloads 4 times a day.
  - 7am , 11 am, 1pm and 3pm
- Save files to Phoenix Area Network folder PNC DOWNLOADS FOLDER and logged on the FY24 PAO 835 LOG
- Verify count and send out 835s
   Received email

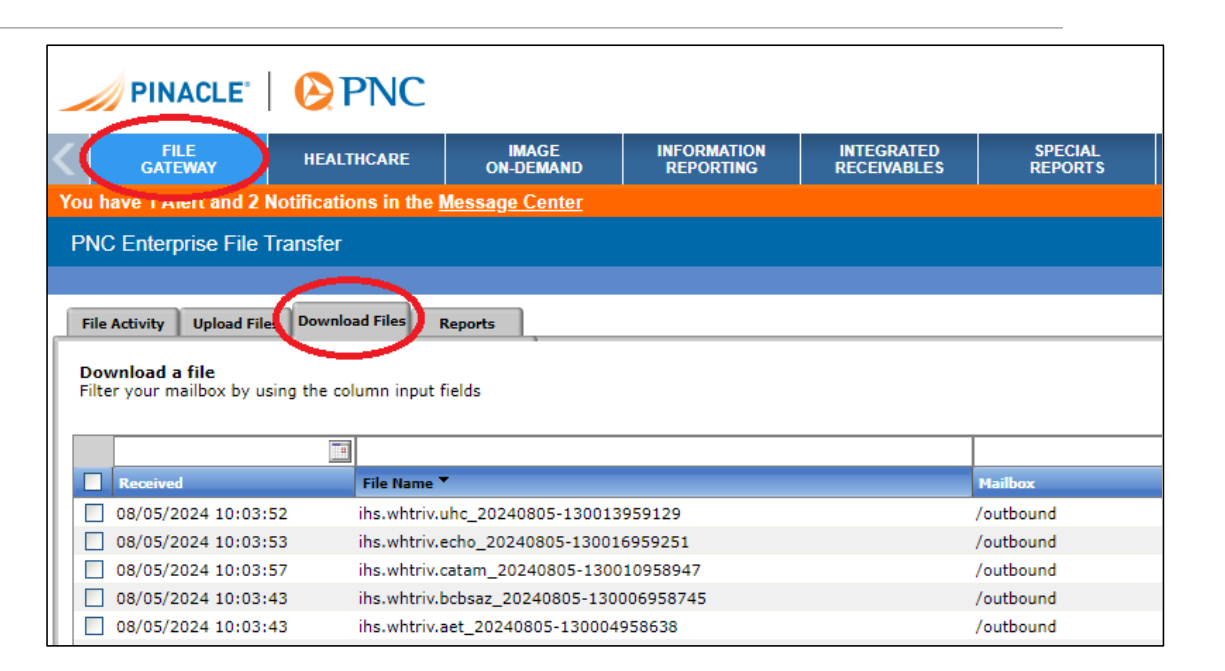

PINACLE | PNC

#### 835s Received

After 835 files have been downloaded from PNC and onto the Phoenix Area PNCDOWNLOAD folder, we verify the count and save PIMCs 835 files to there Shared EOB Folder.

Screen Shots are taken and emailed to Phoenix Area Staff and PIMC AR Staff that new files have been downloaded.

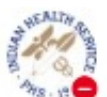

Crank, Therea (IHS/PHX)

835s Received

#### To PHX/PIMC AR Staff

Cc PHX/AO Finance AR

|                     | 3                                         |
|---------------------|-------------------------------------------|
| Received            | File Bane *                               |
| 05/17/2024 10:02:44 | ibs.whitriv.catam_20240517-130010131675   |
| 05/17/2024 14:01:30 | the whitry, hitseat_20240517-170006138001 |
| 05/17/2024 14:01:31 | Do. whitria annual_202405117-170003137902 |
| 05/17/2024 10:07:38 | the whitry pet, 20240517-130007131470     |
| 05/17/2524 10:01:12 | Ins. Advancement, 20240517-130307131473   |
| 05/17/2024 10:07:00 | the presectation 20040517-130009131009    |
| 05/17/2024 10:02:57 | ibs.pmc.opta_20240517-130004131352        |
| 05/17/2024 10:03:00 | 04.pmil.mise.20240517-130007131425        |
| 05/17/2424 14:02:27 | the proc. betwar: 21240517-120007130063   |
| 05/17/2024 14:02:34 | de.pmc.annet 20240517-170004137835        |
| 05/17/2024 10:02:53 | the process# 20240517-130006131407        |
| 05/17/2024 10:01:26 | dis.pdbspq.cstem.20240517-100004101008    |
| 05/17/2024 14:01:01 | the petropy, armed 20240517-170003137087  |
| 05/17/2024 10:01:33 | the petropy settine 20240517-130003131336 |
| 05/17/2024 10:00:02 | desperieswide 20240517-130011131712       |
| 05/17/2024 10:03:09 | the park-caters_20240517-100007101447     |
| 05/17/2024 14:01:16 | ihs.park.tctsag. 20240517+120003137425    |
| 05/17/2824 14:01:13 | Ph.park.atmed_20240517-170005137972       |
| 05/17/2024 10:03:10 | ihs.park.aet_20240517-130012131759        |
| 05/17/2024 10:00:42 | Pis.hop.cetem_20240517-130004131346       |
| 05/17/2024 14:01:00 | ibs.hop.bcbsaz_20240517-170002127924      |
| 05/17/2024 14:01:14 | its.htp.stnet_20240517-178004L37955       |
| 05/17/2024 10:00:47 | Pts Ryuma.catam_20240517-100004121348     |
| 05/17/2024 14:01:09 | its.ftyuma.tzmed_20240517-170004137930    |
| 05/17/2024 10:00:47 | P6/Rfuch-cetaw_20240517+130007131402      |
| 05/17/2024 10:00:14 | ihs.elko.optumm_20240517-130030131667     |
| 05/17/2024 10:02:14 | ins.eko.ontem_20240517-130007131474       |
| 05/17/2024 14:01:09 | Pic.desert.stmed_20240517-170003137923    |
|                     |                                           |

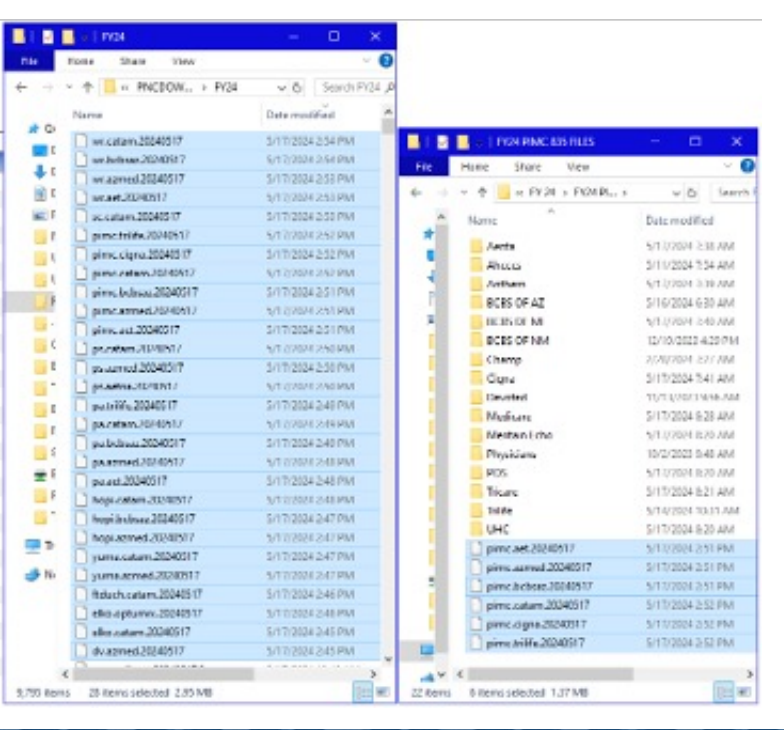

#### FY24 PAO 835 LOG

#### Phoenix Area uses Easy Print to complete the 835 Log

Every file is logged by

- 1. Download Date and Sequence
- 2. File name
- 3. Service Unit
- 4. Check/EFT Number
- 5. Check/EFT Amount
- 6. Deposit Type
- 7. Claim Count
- 8. Reason Codes

| Seque<br>nce | File Date | 835 File Name          | Site | Check/EFT Num   | Amount     | Туре | Count | Reason<br>Codes |
|--------------|-----------|------------------------|------|-----------------|------------|------|-------|-----------------|
| 56           | 8/2/2024  | hopi.azmed.20240802    | HP   | 202407313707478 | 231862.08  | EFT  | 515   | fb -1078.31     |
| 56           | 8/2/2024  | hopi.azmed.20240802    | HP   | 202407313707621 | 24446.00   | EFT  | 34    |                 |
| 57           | 8/2/2024  | hopi.bcbsaz.20240802.1 | HP   | 100038870       | 1150.65    | EFT  | 5     |                 |
| 57           | 8/2/2024  | hopi.bcbsaz.20240802.1 | HP   | 130468711       | 812.20     | EFT  | 12    |                 |
| 57           | 8/2/2024  | hopi.bcbsaz.20240802.1 | HP   | 130468711       | 811.00     | CHK  | 2     |                 |
| 57           | 8/2/2024  | hopi.bcbsaz.20240802.1 | HP   | 3560559         | 135.00     | CHK  | 4     |                 |
| 57           | 8/2/2024  | hopi.bcbsaz.20240802.2 | HP   | 3560559         | 0.00       | NON  | 1     |                 |
| 58           | 8/2/2024  | pa.azmed.20240802      | PA   | 202407313707479 | 397.33     | EFT  | 25    |                 |
| 59           | 8/2/2024  | pa.bcbsaz.20240802.1   | PA   | 100038826       | 89.98      | EFT  | 6     |                 |
| 59           | 8/2/2024  | pa.bcbsaz.20240802.1   | PA   | 130467491       | 1302.43    | EFT  | 12    |                 |
| 59           | 8/2/2024  | pa.bcbsaz.20240802.1   | PA   | 960027207       | 70.23      | EFT  | 4     |                 |
| 59           | 8/2/2024  | pa.bcbsaz.20240802.1   | PA   | 960027807       | 260.55     | EFT  | 13    |                 |
| 59           | 8/2/2024  | pa.bcbsaz.20240802.1   | PA   | 960760648       | 80.51      | EFT  | 1     |                 |
| 59           | 8/2/2024  | pa.bcbsaz.20240802.1   | PA   | 960761070       | 123.66     | EFT  | 1     |                 |
| 59           | 8/2/2024  | pa.bcbsaz.20240802.1   | PA   | 3561812         | 17.99      | EFT  | 1     |                 |
| 59           | 8/2/2024  | pa.bcbsaz.20240802.1   | PA   | 3574146         | 17.43      | CHK  | 1     |                 |
| 59           | 8/2/2024  | pa.bcbsaz.20240802.2   | PA   | 960763225       | 0.00       | NON  | 1     |                 |
| 59           | 8/2/2024  | pa.bcbsaz.20240802.2   | PA   | 3558673         | 0.00       | NON  | 4     |                 |
| 59           | 8/2/2024  | pa.bcbsaz.20240802.2   | PA   | 3574073         | 0.00       | NON  | 1     |                 |
| 60           | 8/2/2024  | ps.azmed.20240802      | PS   | 202407313707786 | 132.54     | EFT  | 6     | FB -25.20       |
| 60           | 8/2/2024  | ps.azmed.20240802      | PS   | 202407313708230 | 142.86     | EFT  | 4     | FB -89.28       |
| 61           | 8/2/2024  | ps.bcbsaz.20240802     | PS   | 130468447       | 285.00     | EFT  | 1     |                 |
| 62           | 8/2/2024  | wr.azmed.20240802      | WR   | 202407313707480 | 1230055.45 | EFT  | 3274  | FB -1282.7      |
| 62           | 8/2/2024  | wr.azmed.20240802      | WR   | 202407313707481 | 43149.01   | EFT  | 62    |                 |
| 62           | 8/2/2024  | wr.azmed.20240802      | WR   | 202407313707620 | 63284.26   | EFT  | 125   |                 |
| 63           | 8/2/2024  | wr.bcbsaz.20240802.1   | WR   | 100038725       | 105.40     | EFT  | 1     |                 |
| 63           | 8/2/2024  | wr.bcbsaz.20240802.1   | WR   | 130468346       | 312.31     | EFT  | 17    |                 |
| 63           | 8/2/2024  | wr.bcbsaz.20240802.1   | WR   | 130468605       | 82.00      | EFT  | 1     |                 |
| 63           | 8/2/2024  | wr.bcbsaz.20240802.1   | WR   | 960024764       | 425.00     | EFT  | 1     |                 |
| 63           | 8/2/2024  | wr.bcbsaz.20240802.1   | WR   | 960761707       | 59.12      | EFT  | 1     |                 |
| 63           | 8/2/2024  | wr.bcbsaz.20240802.1   | WR   | 3562509         | 5675.62    | EFT  | 13    | L6 -2.62        |
| 63           | 8/2/2024  | wr.bcbsaz.20240802.2   | WR   | 960023833       | 0.00       | NON  | 2     |                 |
| 63           | 8/2/2024  | wr.bcbsaz.20240802.2   | WR   | 960027920       | 0.00       | NON  | 1     |                 |
| 63           | 8/2/2024  | wr.bcbsaz.20240802.2   | WR   | 960761371       | 0.01       | NON  | 3     |                 |
| 64           | 8/2/2024  | yuma.azmed.20240802    | YU   | 211214027       | 86942.38   | СНК  | 133   | FB -18.83       |

#### Medicare Remit Easy Print

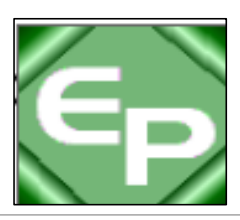

- Allows for converting an ERA file into a traditional remittance advice
- Free software download provided by CMS (Centers for Medicare & Medicaid Services)
- Converts ERA files received from any payer, not just Medicare / Medicaid
- For more information / free download, follow the link below.

http://www.cms.gov/Research-Statistics-Data-and-Systems/CMS-Information-Technology/AccesstoDataApplication/MedicareRemitEasyPrint.html

#### Splitting 835 Files (Current Issue)

Phoenix Area AR has noticed that we can not upload 835 files into RPMS that have a payment and a nonpayment together.

We split one file into two new files.

Original file is not edited.

| wr.medicare.20240804.1    |
|---------------------------|
| wr.medicare.20240804.2    |
| wr.medicare.20240804.orig |

| 👼 Medicare Remi | t EasyPrint v4.6   |                |            |             |            |         |                      |              | - 🗆       | ×    |
|-----------------|--------------------|----------------|------------|-------------|------------|---------|----------------------|--------------|-----------|------|
| File Tab View   | Report Search      | Tools Help     |            |             |            |         |                      |              |           |      |
| Import P        | Report 👻 🛕 Ar      | chive Restore  | X Delete   | Search      | Print List |         |                      |              |           |      |
| Payer Name F    | Payee Name         | Payee ID       | Check Date | Check/EFT ( | Check/EFT  | Claims  | Check/EFT Number     | Version      | Filename  |      |
| NOVITAS SOLUT I | DHHS IHS PHOENIX A | REA 1427335140 | 08/02/24   | 0.00        | NON        | 7       | 474391438            | 005010X221A1 | NOVITAS S | SOLU |
| NOVITAS SOLUT I | DHHS IHS PHOENIX A | REA 1427335140 | 08/02/24   | 2661.95 E   | FT         | 47      | 816471746            | 005010X221A1 | NOVITAS S | SOLU |
|                 |                    |                |            |             |            |         |                      |              |           |      |
|                 |                    |                |            |             |            |         |                      |              |           |      |
| Claim List      | Claim Det          | ail Rem        | it Summary | Data View   | r i i      | Search  | Glossary             |              |           |      |
| Name            |                    | ACNT           |            | ICN         | Billed Ar  | nount P | aid Amount From Date | To Date      | ASG       |      |

| wr.medicare.20240804.orig - Notepad                                                                                                    | -                                   |                                          | ×  |
|----------------------------------------------------------------------------------------------------|-------------------------------------|------------------------------------------|----|
| File Edit Format View Help                                                                                                    |                                     |                                          |    |
| ISA*00* *00 <sup>*</sup> *ZZ*04412 *ZZ*EJ43364<br>0*^*00501*000005598*0*P*>~GS*HP*04412*EJ43364*20240802*0900*5598*X*0<br>ST*835*000018859~ <mark>BPR*H*0*C*NON*******01</mark> *043000096*DA*1001147447*202<br>474391438*1205296137~REF*EV*EJ43364~DTM*405*20240801~N1*PR*NOVITAS_S                                                            | *2408<br>05010<br>40802~<br>0LUTIC  | 302*090<br>(221A1~<br>~TRN*1*<br>)NS, IN | ^  |
| / 🔤 *wr.medicare.20240804.orig - Notepad                                                                                                    | —                                   |                                          | ×  |
| File Edit Format View Help                                                                                                    |                                     |                                          |    |
| ISA*00* *00* *ZZ*04412 *ZZ*EJ43364<br>0*^*00501*000005598*0*P*>~GS*HP*04412*EJ43364*20240802*0900*5598*X*0<br>ST*835*000018860~ <mark>BPR*I*2661.95</mark> *C*ACH*CCP*01*081517693*DA*15230201759<br>*043000096*DA*1001147447*20240802~TRN*1*816471746*1205296137~REF*EV*<br>405*20240801~N1*PR*NOVITAS_S0LUTIONSINC_~N3*PO_B0X_3110~N4*MECHANT | *2408<br>05010X<br>4*1205<br>EJ4336 | 802*090<br>(221A1~<br>5296137<br>54~DTM* | ** |

#### Preparing to Load a File

- The file must be placed in a directory that can be accessed by RPMS.
  - Your facility's server and your area's server
  - You will need to know the directory path name
- Consider renaming the file to something meaningful
  - wr.azmed.20240804, for example
- ERA Posting Menu is locked with a security key
  BARZ ERA MENU
- Open IT Support Ticket or work with your Local IT to get setup

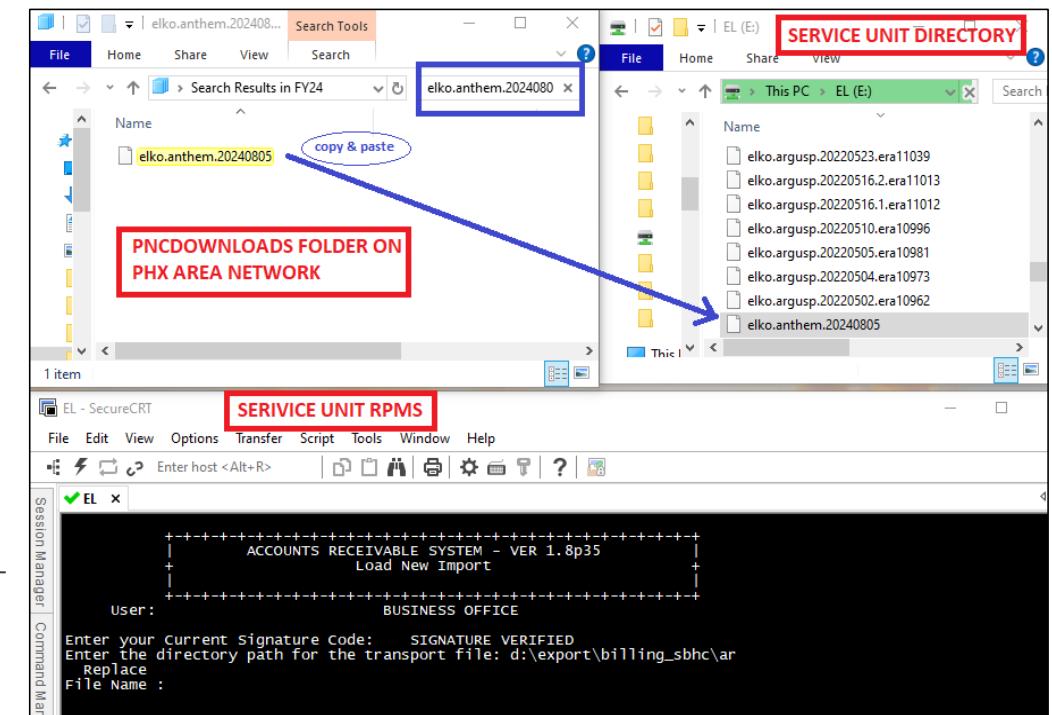

#### What are the required steps in RPMS?

The ERA menu options highlighted are required for processing an ERA file.

Best practice to run menu options in this order.

- 1. NEW
- 2. BPR
- 3. BLMT 4. REV
- 4. REV 5. PST

The other menu options are informational.

| +-+<br> <br>+<br> <br>+-+<br>User: 0                                   | -+-+-+-+-+-+-+-+-+-+-+-+-+-+-+-+-+-+-+                                                                                                    |
|------------------------------------------------------------------------|----------------------------------------------------------------------------------------------------|
| NEW<br>VIEW<br>TRN<br>BPR<br>BLMT<br>REV<br>PST<br>RPT<br>NFND<br>RPTC | Load New Import<br>View Import Header<br>Check Amount and Check number for 835<br>Review & Match ERA to Collection Batch<br>A/R Bill Matching<br>Review Postable Claims<br>Post ERA Claims<br>Report ERA Claims<br>ERA Check Not Batched Report<br>List Corrections Sent in ERA |
| Select ER                                                              | A Posting Option:                                                                                                    |

### Load New Import (NEW)

- This option loads the ERA file from your computer or your server into RPMS
- Enter your signature code
- Verify the directory path is correct
- •File Name: must match what is in the directory
- Once file is uploaded you will be given an era number
- Always a good Practice to log your files and era numbers.

| +-++++++++++++++++++++++++++++++++++++                                                                                                    |
|----------------------------------------------------------------------------------------------------|
| Enter your Current Signature Code: SIGNATURE VERIFIED<br>Enter the directory path for the transport file: d:\export\billing_sbhc\ar<br>Replace<br>File Name: elko.anthem.20240805 |
| CHECKING FILE FORMAT<br>File type: HIPAA 835 v5010 FILE FORMAT OKAY.                                                                                                    |
| File Directory Transport<br>elko.anthem.20240805 d:\export\billing_sbhc\arHIPAA 835 v5010                                                                                         |
| Do you want to proceed? N// YES                                                                                                    |
| LINE COUNT LOADED: 76<br>13862_ERA_08/04/2024                                                                                                    |
| The elko.anthem.20240805 file has been successful in updating<br>the transport global                                                                                             |
| 76 records updated<br>PROCESSING<br>TRANSPORT FILE: elko.anthem.20240805<br>IMPORT NAME: 13862_ERA_08/06/2024                                                                     |

# Review & Match ERA to Collection Batch (BPR)

This option matches ERA check(s) to RPMS Collection Batch Item(s)

- Collection Batch/Item Not Found?
  - ERA check hasn't been batched
    - Batch the check using the Collections Entry menu
    - Check information can be obtained from the TRN option after a file is successfully loaded
  - ERA check has been batched but the dollar amount and/or check number wasn't entered correctly
    - Use the ETDN option in the A/R Manager Menu to correct the batch information
  - Run the BPR option again
- Collection Batch/Item Found
  - Make sure that the ERA check has been matched to the correct RPMS Collection Batch/Item

| +-+-+-+-+-+-+-+-+-+-+<br>  ACCOUNTS RECEIVA<br>+ ERA<br>  SER                                 |                                                    |
|-----------------------------------------------------------------------------------------------|----------------------------------------------------|
| +-+-+-+-+-+-+-+-+-+-+-+-+-+-+-+-+-+-+-                                                        | -+-+++++++++++++++++++++++++++++++++++             |
| Select ERA Posting Option: <mark>BPR Revi</mark><br>Matching ERA 835 to A/R Collection B      | ew & Match ERA to Collection Batch<br>atch & Items |
| <pre>Select file: 13857_ERA_08/03/2024 e</pre>                                                | lko.medicare.20240802.1CHK/EFT #: 816471748        |
| I will begin matching the following                                                           | items:                                             |
| #1 BPR02: 522.64<br>TRN02: 816471748<br>Match to: FY24 MCR B-08/05/2024-1<br>TDN/IPAC: 790758 | Matching done!<br>ITEM: 1                          |
| 1 ENTRY HAS BEEN MATCHED                                                                      | \$ 522.64<br>TOTAL\$ 522.64                        |
| ERA/RPMS CHECK MATCHING REPORT<br>LOCATION: ELKO<br>FOR RPMS FILE: 13857_ERA_08/03/2024       | AUG 6,2024@09:36 Page 1                            |
| ST AMOUNT CHEC                                                                                | K# COLL. BATCH/ITEM FOUND                          |
| 3536 522.64 816471748                                                                         | FY24 MCR B-08/05/2024-1 1                          |
| IMPORT FILE SUMMARY:<br>TOTAL SEGMENTS PROCESSED<br>TOTAL AMOUNT PROCESSED                    | : 127<br>\$ 522.64                                 |

## A/R Bill Matching (BLMT)

- This option matches the claims in the ERA file to bills in RPMS
- Three criteria used for matching as per the 835 implementation guide. All three elements must match or the claim will be marked as Unmatched in RPMS.
  - Bill Number or RX Number
  - Billed Amount
  - Date of Service

| ** Det                                                                                           | tailed report of                             | the matching proc                                                          | ess **       |            |
|--------------------------------------------------------------------------------------------------|----------------------------------------------|----------------------------------------------------------------------------|--------------|------------|
| HIPAA 835 v50                                                                                    | 010                                          | File:                                                                      | Chk/EFT#: 81 | 16471748   |
| Created: 3240800<br>PERFORMING TRAD                                                              | 5.093743<br>ITIONAL HIPAA CHE                | ск5(5010)                                                                  |              |            |
| PROCESSING ENTRY<br>ERA BILL : 12345<br>ERA BILLED: 97.8<br>A/R BILLED: 97.8<br>BAR BILL : 12345 | Y: 3 CLAIM<br>56A-ELK<br>87<br>87<br>56A-ELK | 123456A-ELK<br>ERA BILL TYPE: 19<br>ERA DOS: 20230808<br>A/R DOS: 20230808 | Processed    | as Primary |

|   | +-++++++++++++++++++++++++++++++++++++                                                                                                    |
|---|----------------------------------------------------------------------------------------------------|
|   | Select ERA Posting Option: BLMT_A/R Bill Matching                                                                                                    |
|   | Select file: 13857_ERA_08/04/2024elko.medicare.20240802.1CHK/EFT #: 816471748                                                                                                    |
|   | Display Bill Matching Details? YES//<br>I will begin bill matching<br>Matching E-Claims to A/R Bills and Reason Codes                                                                 |
|   | Processing Claim Status<br>PERFORMING TRADITIONAL HIPAA CHECKS <u>(</u> 5010)<br>PROCESSING ENTRY: <u>3 CLAIM</u> 123456A-ELK<br>ERA BILL 123456A-ELK MATCHED TO A/R BILL 123456A-ELK |
|   | PROCESSING ENTRY: <u>4 CLAIM</u> 123500A-ELK<br>ERA BILL 123500A-ELK MATCHED TO A/R BILL 123500A-ELK<br>PROCESSING ENTRY: <u>5 CLAIM</u> 123678A-ELK                                  |
|   | ERA BILL 123678A-ELK MATCHED TO A/R BILL 123678A-ELK<br>PROCESSING ENTRY: <u>7 CLAIM</u> 123459B-ELK                                                                                  |
|   | ERA BILL 123459B-ELK MATCHED TO A/R BILL 123459B-ELK<br>PROCESSING ENTRY: <u>6 CLAIM</u> 123622A-ELK                                                                                  |
|   | ERA BILL 123622A-ELK MATCHED TO A/R BILL 123622A-ELK<br>PROCESSING ENTRY: 2 CLAIM 123122A-ELK                                                                                         |
| : | ERA BILL 123122A-ELK MATCHED TO A/R BILL 123122A-ELK<br>PROCESSING ENTRY: <u>1 CLAIM</u> 123333A-ELK<br>ERA BILL 123333A-ELK MATCHED TO A/R BILL 123333A-ELK                          |
|   | Now will look for PLBs, Payment Reversals, and Negative Payments                                                                                                    |
|   | Looking for PLB Segment No PLB Segments found                                                                                                    |
|   | Looking for Payment Reversals No Payment Reversals found                                                                                                    |
|   | Looking for Negative Payments No Negative Payments found                                                                                                    |

#### Review Postable Claims (REV)

- This option displays all the claims in the ERA file and their status.
  - Matched
  - Unmatched
  - Matched with Reasons Not to Post
- The REV option also allows the user to manually change the status of an ERA claim. The following status changes can be made:
  - From Matched to Exception
  - From Exception to Matched
  - From Unmatched to Matched or Exception
- Keep in mind that Matched claims might also have a Reason Not to Post. Some common Reasons Not to Post are:
  - NEGATIVE BALANCE WILL RESULT IN RPMS BILL
  - RA CLAIM IN RPMS AR BUT CANCELLED IN 3P
  - PAYMENT REVERSAL FOUND -- MUST DO MANUAL POSTING
  - NO BATCH FOUND FOR ERA CHECK

|                         | +-+-+-                                     | +-+-+-+-+<br>ACCOUNTS R    | ECEIVABLE                         | -+-+-+-+                              | +-+-+-+-+-+-+<br>VER 1.8p35 | +-+-+-+                        |
|-------------------------|--------------------------------------------|----------------------------|-----------------------------------|---------------------------------------|-----------------------------|--------------------------------|
|                         | †<br>I                                     | R                          | eview Posta<br>SERVICE            | able Clain<br>UNIT                    | ns                          | †<br>I                         |
|                         | +-+-+-+-<br>User: ONE, POST                | +-+-+-+-+<br>ER X          | -+-+-+-+-+<br>BUSINES             | SS OFFICE                             | 4-AUG-2                     | +-+-+-+<br>024 9:15 AM         |
| <mark>Sel</mark><br>BAR | <mark>ect file:</mark> 138<br>Claim Review | 57_ERA_08/0                | 4/2024elko<br>Aug 04, 202         | . <mark>medicare</mark><br>24 09:37:4 | .20240802.1СНК<br>49 Ра     | /EFT #: 81647174<br>ge: 1 of 0 |
| HIP                     | AA 835 v5010                               | File: 1385                 | 7_ERA_08/03                       | 3/2024                                | Chk/EFT#: 816               | 471748                         |
| #<br>1                  | Claim<br>123456A-ELK<br>123456A-ELK        | Date<br>MAY 23,<br>MAY 23, | Patie<br>2024 DEMO,<br>2024 DEMO, | NT<br>PATIENT<br>PATIENT              | AR Account<br>MEDICARE      | Status<br>MATCHED              |
| 2                       | 123457A-ELK<br>123457A-ELK                 | MAY 22,<br>MAY 22,         | 2024 DEMO,<br>2024 DEMO,          | PATIENT<br>PATIENT                    | RAILROAD R                  | MATCHED<br>ETIRE               |
| 3                       | 123458A-ELK<br>123458A-ELK                 | AUG 08,<br>AUG 08,         | 2023 DEMO,<br>2023 DEMO,          | PATIENT<br>PATIENT                    | MEDICARE                    | MATCHED                        |
| 4                       | 123459A-ELK<br>123459A-ELK                 | AUG 29,<br>AUG 29,         | 2023 DEMO,<br>2023 DEMO,          | PATIENT<br>PATIENT                    | MEDICARE                    | MATCHED                        |
| 5                       | 123460A-ELK<br>123460A-ELK                 | DEC 14,<br>DEC 14,         | 2023 DEMO,<br>2023 DEMO,          | PATIENT<br>PATIENT                    | MEDICARE                    | MATCHED                        |
| 6                       | 123461A-ELK<br>123461A-ELK                 | MAY 13,<br>MAY 13,         | 2024 DEMO,<br>2024 DEMO,          | PATIENT<br>PATIENT                    | MEDICARE                    | MATCHED                        |
| 7                       | 123462B-ELK<br>123462B-ELK                 | MAY 16,<br>MAY 16,         | 2024 DEMO,<br>2024 DEMO,          | PATIENT<br>PATIENT                    | MEDICARE                    | MATCHED                        |
|                         | Enter ??                                   | for more ac                | tions                             |                                       |                             |                                |

Edit Status Run Auto Review

2 2

View Comment

#### Post ERA Claims (PST)

- This option posts ERA claims that have a status of Matched with no Reasons Not to Post
- Enter the RPMS file name, check or era number assigned
- Choose the check you wish to post and enter Yes to begin posting
- The system will display the posting activity. Some things to keep in mind:
  - It isn't necessary to keep track of what's being posting. The RPT option will provide that information (see next slide)
  - Depending on how large the ERA file is and your network speed, it will take several minutes for a file to post

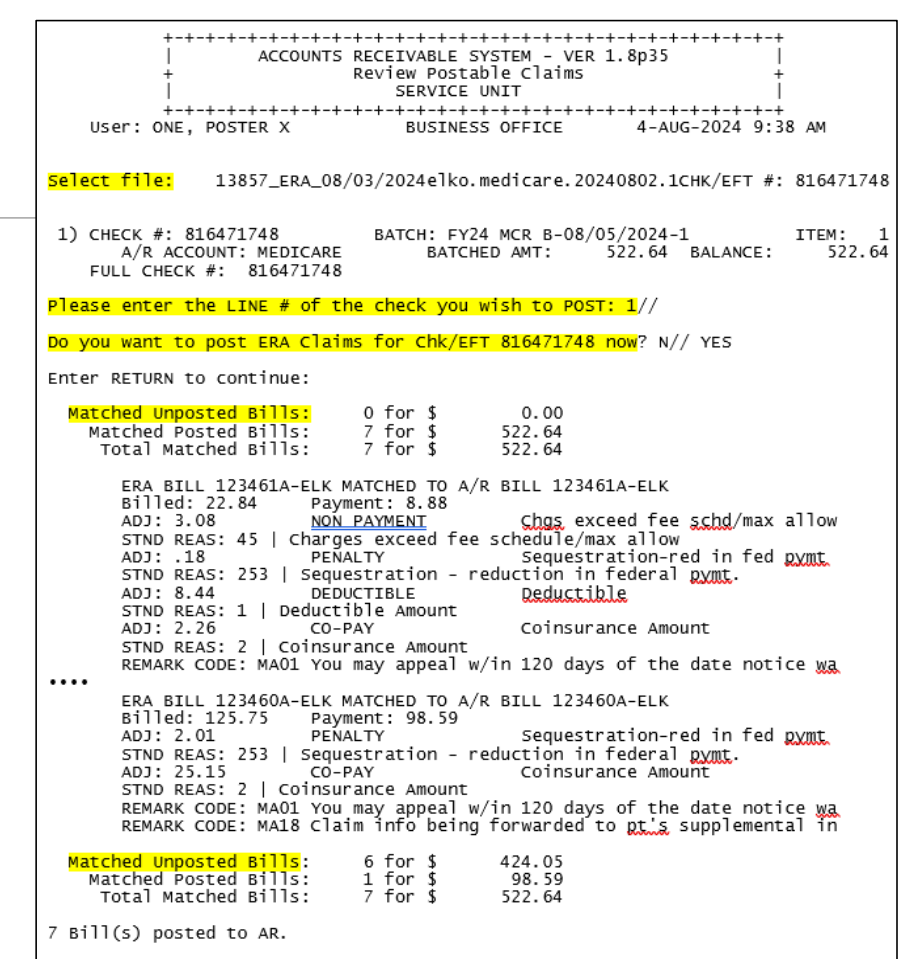

Do you want to rollback to 3P the bills that just posted? N// YES

#### Report ERA Claims (RPT)

| <ul> <li>This option provides the following information, depending on how you run the report:</li> <li>Report can be run by Detail, Summary, or Both Detail and Summary</li> </ul>                                                                                                    | ++++++++++++++++++++++++++++++++++++++                                                                                                    |
|----------------------------------------------------------------------------------------------------|----------------------------------------------------------------------------------------------------|
| <ul> <li>Posted: this will provide bill number, billed amount, payment amount, adjustment amount including Standard Adjustment Reason codes.</li> <li>Claim Unmatched: this will provide a list of unmatched claims</li> <li>A future ERA patch will provide the specific reason the claim is unmatched (Bill # / RX # not found, DOS not matched, and/or Billed Amount not matched).</li> <li>Until the next ERA patch is released, use the detailed matching report in the BLMT option for details on why a claim is unmatched</li> </ul> | <pre>Select file: 13857_ERA_08/03/2024elko.medicare.20240802.1CHK/EFT #: 816471748 1) CHECK #: 816471748 BATCH: FY24 MCR B-08/05/2024-1 ITEM: 1</pre>                                                                                                    |
| <ul> <li>All Categories: this will provide information on all claims in the ERA file</li> <li>Posted</li> <li>Unmatched</li> <li>Reason Not to Post (until the next ERA patch is released, use the REV to view the specific Reason Not to Post)</li> </ul>                                                                                                    | C - Claim Unmatched R - Reason Unmatched N - Not to Post<br>M - Matched P - Posted E - Exception<br>A - All Categories<br>Example: CRN<br>Enter response:<br>Select the type of report: (D/B/S): ??<br>Enter a code from the list.<br>Select one of the following:<br>D Detailed<br>B Brief - One Line<br>S Summary - Totals only |

#### Report ERA Claims (RPT)- Summary

| + ACCOUNTS RECEIVABLE SYSTEM - VER 1.8p35  <br>+ Report ERA Claims +                                                                                                    | WARNING: Confidential Patient Information, Privacy Act Applies                                             |                                                        |                                |                                                       |                               |
|----------------------------------------------------------------------------------------------------|----------------------------------------------------------------------------------------------------|--------------------------------------------------------|--------------------------------|-------------------------------------------------------|-------------------------------|
| USER: ONE, POSTER X BUSINESS OFFICE 4-AUG-2024 9:38 AM                                                                                                    | ELECTRONIC CLAIM REPORT<br>FOR FILE NAME: elko.med<br>CHECK/EFT TRACE: 8164713<br>FOR RPMS FILE: 13857_ER/ | - Summary<br>icare.20240802.<br>748<br>A_08/03/2024 F0 | 1<br>R DHHS IHSP               | AUG 6,2024@09<br>NPI: 1780961:<br>HOENIX AREA         | :38 Page 1<br>LO2             |
| 1) CHECK #: 816471748 BATCH: FY24 MCR. B-08/05/2024-1 ITEM: 1                                                                                                    | BATCH: FY24 MCR B-08/05,                                                                                   | /2024-1                                                | ITEM                           | # 1                                                   |                               |
| FULL CHECK #: 816471748<br>Please enter the LINE # of the check you wish to REPORT: 1//                                                                                      | NOVITAS SOLUTIONS, INC. CUSTOMER SERVICE<br>PO BOX 3110 8552528782<br>MECHANICSBURG, PA 17055-1826         |                                                        |                                |                                                       |                               |
| Reports for : 13857_ERA_08/03/2024<br>elko.medicare.20240802.1<br>CHK/EFT #: 816471748                                                                                       | CLAIM STATUS                                                                                               | BILL COUNT                                             | PAYMENTS                       | COPAY/DEDUCT                                          | ADJUSTMENTS                   |
| Enter the list of Claim Status(s) you desire to print, and in the sequence to be printed out.                                                                                | CLAIM UNMATCHED<br>EXCEPTION                                                                               | 0                                                      | 0.00                           | 0.00                                                  | 0.00                          |
| C - Claim Unmatched R - Reason Unmatched N - Not to Post<br>M - Matched P - Posted E - Exception<br><mark>A - All Categories</mark><br>Example: CRN                          | MATCHED<br>NOT TO POST<br>POSTED<br>REASON UNMATCHED                                                       | 0<br>0<br>7<br>0                                       | 0.00<br>0.00<br>522.64<br>0.00 | 0.00<br>0.00<br>141.76<br>0.00                        | 0.00<br>0.00<br>61.73<br>0.00 |
| Enter response: A                                                                                                    | GRAND TOTALS                                                                                               | 7                                                      | 522.64                         | 141.76                                                | 61.73                         |
| Select the type of report: (D/B/S): Summary - Totals Only<br>Select one of the following:<br>P PRINT Output<br>B BROWSE Output on Screen<br>Do you wish to : P// RINT Output | ADJUSTMENT TO<br>DEDUCTIBI<br>CO-PAY<br>NON PAYME<br>PENALTY                                               | tals:<br>LE<br>ENT<br>* * E N D O F                    | REPO                           | 8.44<br>133.32<br>51.08<br>10.65<br>203.49<br>R T * * |                               |
| OULDUE DEVICE. NOME// 0,0,30 VIRTOAL                                                                                                    |                                                                                                    |                                                        |                                |                                                       |                               |

#### Report ERA Claims (RPT)- Detailed

- If you have claims that need to be manually posted you can run the RPT by Detailed.
- Run a Log Session so you do not have to [ENTER] through the report
- Detailed Report shows
  - Claim number
  - Patient name
  - Date of Service
  - Patient Policy number
  - Amount Billed
  - Payment Amount
  - Adjustments Codes
    - Very Easy to post off of

|                                  | WARNING: Confidential Patient Infor                                                                                                    | mation, Privacy Act A                                     | Applies            |
|----------------------------------|----------------------------------------------------------------------------------------------------|-----------------------------------------------------------|--------------------|
| ELECT<br>FOR F<br>CHECK<br>FOR R | RONIC CLAIM REPORT - Detailed<br>ILE NAME: elko.medicare.20240802.1<br>/EFT TRACE: 816471748<br>PMS FILE: 13857_ERA_08/03/2024 FOR DHH | AUG 6,2024@13<br>NPI: 1780961<br>S IHSPHOENIX AREA        | 3:29 Page 1<br>102 |
| BATCH                            | : FY24 MCR B-08/05/2024-1                                                                                                    | ITEM # 1                                                  |                    |
| NOVIT<br>PO BO<br>MECHA          | AS SOLUTIONS, INC.<br>X 3110<br>NICSBURG, PA 17055-1826                                                                                | CUSTOMER SERVICE<br>8552528782                            |                    |
| = =                              | = = = = = = = = = = = = P O S T                                                                                                    | E D = = = = = = = = = = = = = = = = = =                   |                    |
| 12345                            | 6A-ELK DEMO, PATIENT                                                                                                    | 20240523                                                  | - XXXXXXXXXXX      |
| AMOUN<br>PAYME<br>ADJUS          | T BILLED<br>NT<br>TMENTS                                                                                                    | \$                                                        | 139.96<br>94.18    |
| 1                                | Charges exceed fee schedule/max allow                                                                                                  | or contr \$ 16.71                                         | OW                 |
| 2<br>3                           | Sequestration - reduction in federal<br>15 PENALTY / 303 Sequest<br>Coinsurance Amount                                                 | pymt\$ 1.73<br>ration-red in fed pym<br>\$ 21.66          | nt<br>5            |
| 4                                | Charges exceed fee schedule/max allow<br>4 NON PAYMENT / 645 Chgs ex                                                                   | or contr \$ 3.13<br>ceed fee schd/max all                 | low                |
| 6                                | 15 PENALTY / 303 Sequest<br>Coinsurance Amount                                                                                         | ration-red in fed pym<br>\$2.36<br>ance Amount            | 9<br>nt<br>5       |
| 12345                            | 7A-ELK DEMO, PATIENT                                                                                                    | 20240522 - XX                                             |                    |
| AMOUN<br>PAYME                   | T BILLED<br>NT<br>TMENTS                                                                                                    | \$                                                        | 125.03<br>84.93    |
| 1                                | Charges exceed fee schedule/max allow<br>4 NON PAYMENT / 645 Chgs ex<br>Sequestration - reduction in federal                           | or contr \$ 16.71<br>ceed fee schd/max all<br>pymt\$ 1.73 | low<br>3           |
| 3                                | 15 PENALTY / 303 Sequest<br>Coinsurance Amount<br>14 CO-PAY / 602 Coinsur                                                              | ration-red in fed pym<br>\$21.66<br>ance Amount           | 11<br>5            |

#### BILL POSTING SUMMARY (AR>PST>BPS)

View the transaction history for individual claims

Different view prompts

You do not have to sign into a cashiering session

This example shows one claim had eight transactions

| Patient: DEMO,<br>Address: 1234<br>PHOENIX, ARIZO | PATIENT<br>N CENTRAL AVE<br>NA 89820                                                                     | Beg DOS : M<br>End DOS : M                                                | AY 23, 2024<br>AY 23, 2024                       |        |
|---------------------------------------------------|----------------------------------------------------------------------------------------------------|---------------------------------------------------------------------------|--------------------------------------------------|--------|
| Phone #: 123-1                                    | 23-1234                                                                                                  | Insurer: ME<br>Balance: 0.0                                               | DICARE<br>00                                     |        |
| Trans Dt By                                       | Trans Type<br>A/R Account<br>Transaction #                                                               | Batch                                                                     | Amount Ba<br>Item                                | alance |
| 07/18/2024                                        | BILL NEW<br>MEDICARE<br>3240718.093437.173                                                               | NO BATCH                                                                  | 139.96<br>0                                      | 139.96 |
| 07/18/2024 SKF                                    | ORIGINAL ON 3240718.165133,<br>GCN: 117804 REASON:<br>3240718.165133.363                                 |                                                                           | (4.6. 74)                                        |        |
| 08/06/2024 OPX                                    | e <u>NON_PAYMENI</u> /Chgs exceed f<br>MEDICARE<br>790758                                                | EE SCH<br>FY24 MCR B-0                                                    | (16.71)<br><mark>8/05/2024-1 1</mark>            | 123.25 |
| 08/06/2024 OPX                                    | e PENALTY/Sequestration-red<br>MEDICARE<br>790758                                                        | J.<br>FY24 MCR B-0                                                        | (1.73)<br>8/05/2024-1 1                          | 121.52 |
| 08/06/2024 OPX                                    | 3240806.093808.275<br>e CO-PAY/Coinsurance Amount<br>MEDICARE<br>790758                                  | FY24 MCR B-0                                                              | (21.66)<br>8/05/2024-1 1                         | 99.86  |
| 08/06/2024 OPX                                    | 3240806.093808.276<br><u>e NON PAYMENT</u> /Chgs exceed f<br>MEDICARE<br>790758                          | ee sch<br>FY24 MCR B-0                                                    | (3.13)<br>8/05/2024-1 1                          | 96.73  |
| 08/06/2024 OPX                                    | 3240806.093808.277<br><b>e</b> PENALTY/Sequestration-red<br>MEDICARE<br>790758                           | j.<br>FY24 MCR B-0                                                        | (0.19)<br>8/05/2024-1 1                          | 96.54  |
| 08/06/2024 OPX                                    | 3240806.093808.278<br>e CO-PAY/Coinsurance Amount<br>MEDICARE<br>790758                                  | FY24 MCR B-0                                                              | (2.36)<br>8/05/2024-1 1                          | 94.18  |
| 08/06/2024 OPX                                    | 3240806.093808.279<br>e PAYMENT<br>MEDICARE<br>790758                                                    | FY24 MCR B-0                                                              | (94.18)<br>8/05/2024-1 1                         | 0.00   |
| 08/06/2024 OPX                                    | 3240806.093808.280<br>e REMARK CODE<br>MEDICARE<br>790758                                                | MA01<br>FY24 MCR B-0                                                      | 0.00<br>8/05/2024-1 1                            | 0.00   |
|                                                   | You may appeal w/in 120 day<br>notice was rcvd. See RA fo<br>3240806.093808.281<br>>> SUMMARY <<         | s of the date<br><sup>•</sup> details.                                    |                                                  |        |
| BILL 1234<br>BILLED<br>PAY TOT<br>ADJ TOT         | 56A-ELK >PAYMENTS<<br>130.96 3-P CRD 0<br>94.18 PAYMENTS 94<br>45.78 PAY CRD 0<br>WR OFFS 0<br>GROUPER 0 | >ADJUST<br>.00 NON-PAY<br>.18 DED<br>.00 CO-PAY<br>.00 PENALTY<br>.00 STC | 4ENTS<<br>19.84<br>0.00<br>24.02<br>1.92<br>0.00 |        |
| ROLLOVER                                          | REFUND 0<br>45.78 TOTAL PAY* 94                                                                          | 00 TOTAL A                                                                | DJ* 45.78                                        |        |

#### Cashiering Sign In/Sign Out

Cashiering Sessions serve as a productivity monitoring tool for Management.

Posting transaction(s) are captured in cashiering sessions and these individual sessions are exported to HUB (integration engine) then to UFMS for processing.

In this example, Poster was able to complete 41 transactions in 30 seconds.

| CASHIER<br>WITH SESSION ID                                                                                                    | CASHIERI<br>ING DISPLAY FOR<br>3240806.093801                                        | CASHIER ONE, PO<br>SESSION ST           | STER X<br>ATUS: RECONCILED                                                 |
|----------------------------------------------------------------------------------------------------|--------------------------------------------------------------------------------------|-----------------------------------------|----------------------------------------------------------------------------|
| Cashiering Function<br>Count                                                                                                    | - Payments<br>- 7                                                                    | \$                                      | 522.64                                                                     |
| Cashiering Function<br>CO-PAY<br>DEDUCTIBLE<br>GROUPER ALLOWAI<br>NON PAYMENT<br>PAYMENT CREDIT<br>PENALTY<br>UNDEF<br>WRITE OFF<br>Total Adjustment: | - Adjustments<br>- 9<br>- 1<br>NCE - 0<br>- 5<br>- 0<br>- 9<br>- 10<br>- 0<br>s = 34 | ~~~~~~~~~~~~~~~~~~~~~~~~~~~~~~~~~~~~~~~ | 133.32<br>8.44<br>0.00<br>51.08<br>0.00<br>10.65<br>0.00<br>0.00<br>203.49 |
| Cashiering Function<br>Count                                                                                                    | - Refunds<br>- 0                                                                     | \$                                      | 0.00                                                                       |
| VIEWING STATUS HISTORY FOR STATUS CHANGED ON                                                                                                    | OR SESSION ID 32<br>CHANGED BY                                                       | 40806.093801 0<br>CHAN<br>              | F <u>ONE_POSTER</u> X<br>GED TO                                            |
| AUG 6,2024@09:38: <mark>01</mark><br>AUG 6,2024@09:38: <mark>31</mark>                                                                                | ONE,POSTER X<br>ONE,POSTER X                                                         | OPEN<br>RECONC                          | ILED                                                                       |
| Enter RETURN to continue                                                                                                    | or 'A' to exit:                                                                      | :                                       |                                                                            |

#### **Contact Information**

Therea Crank – IT Specialist

Phoenix Area Indian Health Service

Finance Department - Accounts Receivable

Email: therea.crank@ihs.gov

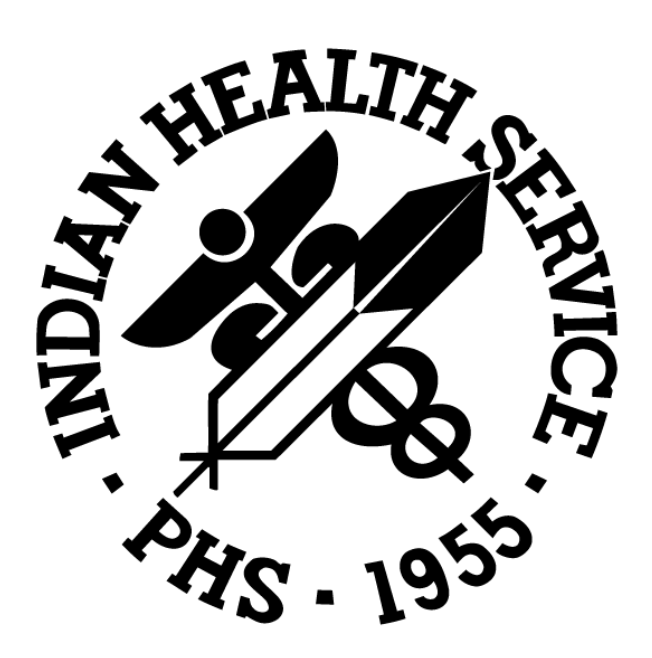